## Instalacja aplikacji stacjonarnej za pomocą instalatora

Od wersji Comarch DMS 2022.0 istnieje możliwość instalacji aplikacji stacjonarnej za pomocą instalatora.

Uwaga

Podczas instalacji za pomocą Instalatora (Instalator Comarch DMS.exe) potrzebny jest dostęp do Internetu.

Uwaga

Instalator aplikacji desktop nie jest dostępny w wersji 2022.0.2

Uwaga

Od wersji 2023.0.0 w ramach pakietu instalacyjnego nie jest dostępny instalator aplikacji web dla Comarch DMS we współpracy z Comarch ERP Altum.

Uwaga W wersji 2024.1.0 wprowadzono instalację komponentu WebView 2 podczas instalacji aplikacji desktop. W przypadku ręcznej instalacji aplikacji desktop operator może pobrać komponent pod adresem https://developer.microsoft.com/en-us/microsoft-edge/webview2/ ?form=MA13LH#download-section

Od wersji 2023.0.0 przejście do instalatora Comarch DMS Desktop następuje z poziomu nowego instalatora Comarch DMS (zob. <u>Nowy instalator Comarch DMS Web</u>). W tym celu należy ponownie uruchomić instalator Comarch DMS, przejść początkowe kroki analogicznie do instalacji aplikacji web i w oknie "Wybór aplikacji" wybrać opcję *Instalacja aplikacji Comarch* 

DMS Desktop, a następnie przycisk

Dalej >

[Dalej].

| Comarch DMS Instalator                                                                          |                    | ×              |
|-------------------------------------------------------------------------------------------------|--------------------|----------------|
| COMARCH<br>DMS                                                                                  |                    |                |
| Witaj w instalatorze Comarch DMS                                                                |                    |                |
| Wybierz w jakim języku chcesz przeprowadzić instalację lub<br>aktualizację systemu Comarch DMS. | Język instalatora: | Polski         |
|                                                                                                 |                    |                |
|                                                                                                 |                    |                |
|                                                                                                 |                    |                |
|                                                                                                 |                    |                |
|                                                                                                 |                    |                |
|                                                                                                 |                    |                |
|                                                                                                 |                    |                |
|                                                                                                 |                    |                |
| Aby zakończyć pracę instalatora kliknij "Anuluj".                                               |                    |                |
|                                                                                                 |                    | Dalej > Anuluj |

Okno początkowe instalatora aplikacji web Comarch DMS – wybór języka instalacji

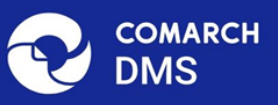

## Instalator DMS przygotowuje komponenty do przeprowadzenia instalacji

Gdy instalator będzie gotowy do pracy, zostanie wyświetlone okno, w którym będziesz mógł rozpocząć instalację Comarch DMS.

Okno przygotowania komponentów

 $\times$ 

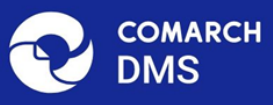

## Instalator DMS jest gotowy do przeprowadzenia instalacji lub aktualizacji systemu na Twoim komputerze

Instalator pomoże Ci zainstalować lub zaktualizować aplikację Comarch DMS na Twoim komputerze

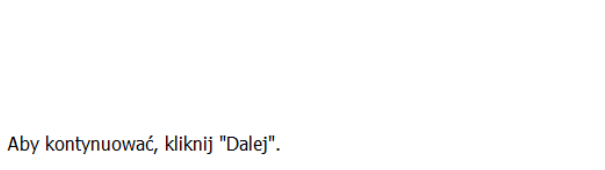

Aby zakończyć pracę instalatora kliknij "Anuluj".

Ekran powitalny instalatora Comarch DMS

Dalej >

Anuluj

📀 Comarch DMS Instalator

| COMARCH<br>DMS                                                                                                    | Wybór aplikacji                                                                                                    |
|----------------------------------------------------------------------------------------------------|----------------------------------------------------------------------------------------------------|
| <ul> <li>Do poprawnego działania aplikacji Comarch DMS potrzebujesz:</li> <li>komputera stale dostępnego w sieci z zainstalowanym Microsoft SQL<br/>Server, na którym zostaną skonfigurowane bazy danych,</li> <li>komputera stale dostępnego w sieci z serwerem IIS, na którym<br/>zostanie zainstalowany silnik aplikacji,</li> <li>komputerów lokalnych, na których zostanie zainstalowana aplikacja<br/>Comarch DMS Desktop.</li> <li>Jeżeli masz zainstalowaną wersję systemu Comarch DMS i chcesz ją<br/>zaktualizować, wybierz opcję aktualizacji.</li> <li>Pamiętaj, że instalator komponentu (np. Comarch DMS Web)<br/>należy uruchomić na komputerze, na którym ten komponent<br/>powinien być zainstalowany (np. komputer z zainstalowanym<br/>IIS).</li> </ul> | Wybierz komponent, który chcesz zainstalować:<br><ul> <li>Instalacja Microsoft SQL Server Express</li> <li>Instalacja aplikacji Comarch DMS Web</li> </ul> <li>Instalacja aplikacji Comarch DMS Desktop</li> <li>Aktualizuj istniejącą instalację Comarch DMS:<br/><ul> <li>Aktualizacja aplikacji Comarch DMS Web</li> </ul> </li> |
| Aby kontynuować, kliknij "Dalej".<br>Aby zakończyć pracę instalatora kliknij "Anuluj".                                                                                                    |                                                                                                    |
|                                                                                                    | < Wstecz Dalej > Anuluj                                                                                                    |

Wybór instalacji aplikacji desktop Comarch DMS za pomocą instalatora

Po przejściu do kolejnego okna należy nacisnąć przycisk

Instaluj

[Instaluj] – wówczas zostanie otwarte okno instalatora aplikacji Comarch DMS Desktop, w którym należy postępować zgodnie z dalszą częścią instrukcji.

| Comarch DMS Instalator                                                                 | X                        |
|----------------------------------------------------------------------------------------|--------------------------|
|                                                                                        |                          |
| Instalator Comarch DMS pomoże Ci zainstalować aplikację<br>Comarch DMS Desktop.        |                          |
| Kliknij przycisk "Instaluj" aby rozpocząć instalację aplikacji Comarch<br>DMS Desktop. |                          |
|                                                                                        |                          |
|                                                                                        |                          |
|                                                                                        |                          |
|                                                                                        |                          |
|                                                                                        |                          |
|                                                                                        | < Wstecz Instaluj Anuluj |

Okno instalatora Comarch DMS, z którego można przejść do instalacji aplikacji desktop Comarch DMS

Instalator aplikacji desktopowej umożliwia:

- pierwszą instalację
- ponowną instalację

Po uruchomieniu instalatora zostaje wyświetlone okno początkowe, gdzie należy nacisnąć przycisk "Dalej"

| Comarch DMS Instalator                                                     | × |
|----------------------------------------------------------------------------|---|
| COMARCH<br>DMS                                                             |   |
| Witaj w instalatorze Comarch DMS                                           |   |
| Dalej aby rozpocząć instalację lub Anuluj aby zakończyć pracę instalatora. |   |
| Comarch DMS 2025.0.0.891                                                   |   |
| < Wstecz Dalej > Anuluj                                                    |   |

Okno początkowe instalatora aplikacji desktopowej

W kolejnym kroku zostaje wyświetlone okno zawierające warunki korzystania z oprogramowania Comarch DMS. Aby przejść do kolejnego kroku instalacji, należy zaznaczyć parametr " Akceptuję warunki gwarancji i korzystania z oprogramowania Comarch DMS" i nacisnąć przycisk "Dalej".

| Comarch DMS Instalator                                                                                                    | ×     |
|----------------------------------------------------------------------------------------------------|-------|
| Warunki gwaranacji i korzystania z oprogramowania Comarch DMS<br>Proszę uważnie przeczytać warunki gwarancji i korzystania z Comarch DMS                                                                                                    | C     |
| WARUNKI KORZYSTANIA Z OPROGRAMOWANIA COMARCH DMS                                                                                                    | ^     |
| § 1. Zasady ogólne                                                                                                    |       |
| 1. Warunki korzystania z Oprogramowania COMARCH DMS (zwane dalej<br>"Warunkami") określają zasady, na jakich nabywca egzemplarza<br>oprogramowania COMARCH DMS, który nabył i posiada je legalnie<br>(zwany dalej "Klientem Końcowym) jest uprawniony do korzystania z | ~     |
| <u>Akceptuję</u> warunki gwarancji i korzystania z oprogramowania Comarch DMS                                                                                                    |       |
| Nie akceptuję warunków gwarancji i korzystania z oprogramowania Comarch DMS                                                                                                    | 5     |
| < Wstecz Dalej > A                                                                                                    | nuluj |

Akceptacja warunków korzystania z oprogramowania Comarch DMS

W następnym kroku wymagany jest wybór folderu docelowego, w którym zostanie zainstalowana aplikacja stacjonarna. Lokalizację można zmienić, wpisując odpowiednią ścieżkę w polu "Folder:" lub wybierając folder po naciśnięciu przycisku "Przeglądaj". Po wyborze folderu docelowego należy wybrać "Dalej".

| Comarch DMS Instalator                                                                                                    | _         |           | $\times$ |
|----------------------------------------------------------------------------------------------------|-----------|-----------|----------|
| <b>Wybierz folder docelowy</b><br>To jest folder, gdzie zostanie zainstalowany Comarch DMS                                               |           |           | C        |
| Kliknij Dalej aby dokonać instalacji w tym folderze. Aby zmienić folde<br>wprowadź jego ścieżkę poniżej lub kliknij przycisk Przeglądaj. | er docelo | wy,       |          |
| Folder:<br>C:\Program Files (x86)\Comarch S.A\Comarch DMS\                                                                               |           | Przegląda | j        |
| < Wstecz Dalej                                                                                                    | >         | Anul      | uj       |

Wybór folderu docelowego do instalacji Comarch DMS

W kolejnym kroku należy wprowadzić adres URL aplikacji serwerowej (starszej aplikacji web) Comarch DMS.

| € Comarch DMS Instalator ×                                                                                                    |  |  |  |  |  |  |  |
|----------------------------------------------------------------------------------------------------|--|--|--|--|--|--|--|
| Wprowadź adres URL aplikacji serwerowej Comarch DMS<br>Dostosuj ustawienia zaawansowane na kolejnych zakładkach                                                                                     |  |  |  |  |  |  |  |
| Adres URI aplikacji serwerowej Ustawienia zaawansowane cz. 1 Ustawienia zaawansowane cz. 2                                                                                                    |  |  |  |  |  |  |  |
| Wprowadź adres URL aplikacji serwerowej Comarch DMS. Aby przejść dalej,<br>sprawdź poprawność wprowadzonego adresu poprzez wybranie przycisku Sprawdź<br>połączenie.<br>http://localhost/dmsapi2024 |  |  |  |  |  |  |  |
| Sprawdź połączenie                                                                                                    |  |  |  |  |  |  |  |
| < Wstecz Dalej > Anuluj                                                                                                    |  |  |  |  |  |  |  |

Wprowadzanie adresu URL aplikacji serwerowej

Wskazówka

Adres URL aplikacji serwerowej można sprawdzić w Menedżerze internetowych usług informacyjnych, po kliknięciu na nazwę danej aplikacji (np. "Standalone") i wyborze opcji "Przeglądaj\*:80 (http)", dostępnej w oknie "Akcje" po prawej stronie. W przeglądarce zostanie wówczas wyświetlony adres aplikacji serwerowej, który można skopiować i wkleić w instalatorze.

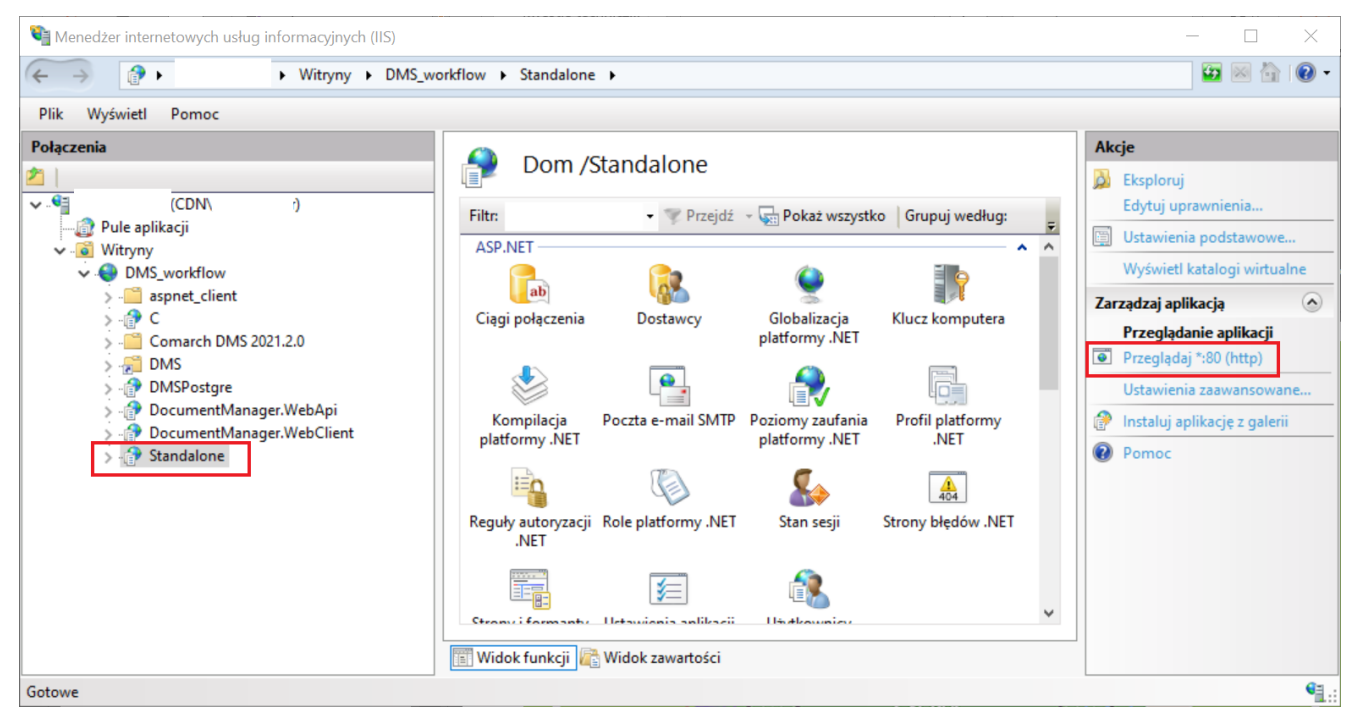

Sprawdzanie adresu URL aplikacji serwerowej

| $\leftarrow$ | $\leftrightarrow$ $ ightarrow$ $ m C$ $ m ()$ localhost/Standalone Account/Login?ReturnUrl=%2FStandalone |  |  |  |  |  |  |  | AŊ           | Q                | ۲́⊕        | \$                 | ≲็≡         | æ |  |  |  |  |  |  |
|--------------|----------------------------------------------------------------------------------------------------|--|--|--|--|--|--|--|--------------|------------------|------------|--------------------|-------------|---|--|--|--|--|--|--|
|              |                                                                                                    |  |  |  |  |  |  |  |              |                  |            |                    |             |   |  |  |  |  |  |  |
|              |                                                                                                    |  |  |  |  |  |  |  |              |                  |            |                    |             |   |  |  |  |  |  |  |
|              |                                                                                                    |  |  |  |  |  |  |  |              |                  |            |                    |             |   |  |  |  |  |  |  |
|              |                                                                                                    |  |  |  |  |  |  |  |              |                  | ~          | -                  |             |   |  |  |  |  |  |  |
|              |                                                                                                    |  |  |  |  |  |  |  |              |                  | D          | MS                 | .н          |   |  |  |  |  |  |  |
|              |                                                                                                    |  |  |  |  |  |  |  | Default      | -                |            |                    |             |   |  |  |  |  |  |  |
|              |                                                                                                    |  |  |  |  |  |  |  | Login        | npany            |            |                    | •           |   |  |  |  |  |  |  |
|              |                                                                                                    |  |  |  |  |  |  |  | Hasło        |                  |            |                    |             |   |  |  |  |  |  |  |
|              |                                                                                                    |  |  |  |  |  |  |  | Zmień języl  | k                |            |                    | Zmień hasło |   |  |  |  |  |  |  |
|              |                                                                                                    |  |  |  |  |  |  |  | zapamięti    | aj logowanie     |            |                    | Zaloguj się |   |  |  |  |  |  |  |
|              |                                                                                                    |  |  |  |  |  |  |  | Zapamiętywar | nie hasła wymaga | a włączeni | nia obsługi plików | r cookie.   |   |  |  |  |  |  |  |
|              |                                                                                                    |  |  |  |  |  |  |  |              |                  |            |                    | Comarch DMS |   |  |  |  |  |  |  |
|              |                                                                                                    |  |  |  |  |  |  |  |              |                  |            |                    |             |   |  |  |  |  |  |  |

Adres URL aplikacji serwerowej w przeglądarce

Następnie konieczne jest sprawdzenie poprawności połączenia za pomocą przycisku "Sprawdź połączenie". Jeżeli wpisano poprawny adres URL, pod przyciskiem powinna pojawić się informacja "Wprowadzony adres URL jest prawidłowy".

| Comarch DMS Instalator >                                                                                                    |  |  |  |  |  |  |  |
|----------------------------------------------------------------------------------------------------|--|--|--|--|--|--|--|
| Wprowadź adres URL aplikacji serwerowej Comarch DMS<br>Dostosuj ustawienia zaawansowane na kolejnych zakładkach                                                                                 |  |  |  |  |  |  |  |
| Adres URI aplikacji serwerowej Ustawienia zaawansowane cz. 1 Ustawienia zaawansowane cz. 2                                                                                                    |  |  |  |  |  |  |  |
| Wprowadź adres URL aplikacji serwerowej Comarch DMS. Aby przejść dalej,<br>sprawdź poprawność wprowadzonego adresu poprzez wybranie przycisku Sprawdź<br>połączenie.<br>http://localhost/dmsapi |  |  |  |  |  |  |  |
| Sprawdź połączenie                                                                                                    |  |  |  |  |  |  |  |
| < Wstecz Dalej > Anuluj                                                                                                    |  |  |  |  |  |  |  |

Wprowadzanie adresu URL aplikacji serwerowej- sprawdzanie poprawności adresu

Po wprowadzeniu adresu URL i jego pozytywnej weryfikacji można przejść do zakładki "Ustawienia zaawansowane cz. 1". W ramach tej zakładki operator może dokonać zmiany domyślnych ustawień, dostępnych w pliku DMS.exe.config w katalogu z plikami aplikacji stacjonarnej.

| Comarch DMS Instalator                                                                                               | ×                             |  |  |  |  |  |  |
|----------------------------------------------------------------------------------------------------|-------------------------------|--|--|--|--|--|--|
| Wprowadź adres URL aplikacji serwerowej Comarch DMS         Dostosuj ustawienia zaawansowane na kolejnych zakładkach |                               |  |  |  |  |  |  |
| Adres URI aplikacji serwerowej Ustawienia zaawansowane cz. 1                                                         | Ustawienia zaawansowane cz. 2 |  |  |  |  |  |  |
| Systemowe paski przewijania                                                                                          |                               |  |  |  |  |  |  |
| Liczba dokumentów prezentowanych na jednej stronie                                                                   | 50                            |  |  |  |  |  |  |
| Podgląd załączników PDF w zewnętrznym programie                                                                      |                               |  |  |  |  |  |  |
| W podglądzie PDF wyświetlaj pełną stronę załącznika                                                                  | $\checkmark$                  |  |  |  |  |  |  |
| Włącz kanały wirtualne dla plików                                                                                    |                               |  |  |  |  |  |  |
| Włącz kanały wirtualne dla skanerów                                                                                  |                               |  |  |  |  |  |  |
| Wyświetlaj okna Comarch ERP Optima w trybie                                                                          | SDI 🗸                         |  |  |  |  |  |  |
| < Wstecz                                                                                                    | Dalej > Anuluj                |  |  |  |  |  |  |

Zakładka "Ustawienia zaawansowane cz.1"

W ramach zakładki dostępne są następujące ustawienia:

Systemowe paski przewijania – odpowiada kluczowi <add
key="SystemScrollbars" value="false" /> w pliku DMS.exe.config
– decyduje o tym, czy w aplikacji desktop wyświetlane są paski
przewijania o domyślnym systemowym wyglądzie (zaznaczony
checkbox) czy ostylowane przez Comarch DMS (odznaczony
checkbox");

Liczba dokumentów prezentowanych na jednej stronie – odpowiada kluczowi <add key="DocumentListRowsCount" value="50" /> w pliku DMS.exe.config – określa ilość dokumentów widoczną na jednej stronie wyników wyszukiwania w aplikacji desktop (domyślnie 50);

Podgląd załączników PDF w zewnętrznym programie – odpowiada

kluczowi <add key="IntegratedPdfViewer" value="true" /> w
pliku DMS.exe.config — jeżeli zaznaczono checkbox, wówczas
możliwy jest podgląd załączników w formacie \*.pdf bezpośrednio
w aplikacji Comarch DMS, w prawym panelu karty obiegu

W podglądzie PDF wyświetlaj pełną stronę załącznika – odpowiada kluczowi <add key="ExtendedPdfViewerZoomToPageLevel" value="false"/> w pliku DMS.exe.config – pozwala na dopasowanie rozmiaru załącznika do rozmiaru okna podglądu jedynie w przypadku podglądu za pomocą DevExpress);

Włącz kanały wirtualne dla plików – odpowiada kluczowi <add key="VirtualChannelToLocalMachineFiles" value="false" /> w pliku DMS.exe.config – jest odpowiedzialne za możliwość załączania plików z lokalnego komputera do aplikacji Comarch DMS, która jest uruchomiona na wirtualnej maszynie.

- Kiedy checkbox jest zaznaczony, dodawanie załączników z katalogów umieszczonych na maszynie wirtualnej nie jest możliwe, wywoływane są wyłącznie okna z komputera lokalnego, na którym uruchomiono połączenie terminalowe.
- >Można załączać pliki zarówno z lokalnego komputera jak i maszyny wirtualnej, jeśli w opcjach podłączania pulpitu zdalnego udostępniono dyski komputera lokalnego.
   W takiej konfiguracji należy odznaczyć checkbox.

Włącz kanały wirtualne dla skanerów – odpowiada kluczowi <add key="VirtualChannelToLocalMachineScanner" value="false" /> w pliku DMS.exe.config –odpowiedzialne za możliwość załączenia w aplikacji Comarch DMS uruchomionej na wirtualnej maszynie skanu dokumentu bezpośrednio ze skanera podłączonego do lokalnego komputera użytkownika.

**Wyświetlaj okna Comarch ERP Optima w trybie** – odpowiada kluczowi <add key="OptimaWindowsMode" value="0" /> – odpowiada za to, czy okna Comarch ERP Optima będą uruchamiane w trybie

SDI czy MDI.Domyślnie została ustawiona wartość SDI.

Następnie można przejść do zakładki "Ustawienia zaawansowane cz. 2". W ramach tej zakładki operator może dokonać zmiany kolejnych domyślnych ustawień, dostępnych w pliku DMS.exe.config w katalogu z plikami aplikacji stacjonarnej.

| Comarch DMS Instalator                                                                                               | ×            |  |  |  |  |  |  |  |
|----------------------------------------------------------------------------------------------------|--------------|--|--|--|--|--|--|--|
| Wprowadź adres URL aplikacji serwerowej Comarch DMS         Dostosuj ustawienia zaawansowane na kolejnych zakładkach |              |  |  |  |  |  |  |  |
| Adres URI aplikacji serwerowej Ustawienia zaawansowane cz. 1 Ustawienia zaawansowane cz. 2                           |              |  |  |  |  |  |  |  |
| Wyświetlaj przebieg procesu na standardowym wydruku karty obiegu                                                     | $\checkmark$ |  |  |  |  |  |  |  |
| Komponent do rozpoznawania kodów kreskowych                                                                          | Aspose ~     |  |  |  |  |  |  |  |
| Limit czasu dla przetwarzania dokumentu w usłudze Comarch OCR                                                        | 15           |  |  |  |  |  |  |  |
| Liczba maili pobieranych jednorazowo ze skrzynki                                                                     | 15           |  |  |  |  |  |  |  |
| Komponent obsługujący pocztę przychodzącą                                                                            | MailKit ~    |  |  |  |  |  |  |  |
| Utrzymanie sesji XL API                                                                                              | $\checkmark$ |  |  |  |  |  |  |  |
|                                                                                                    |              |  |  |  |  |  |  |  |
| < Wstecz Dalej >                                                                                                    | Anuluj       |  |  |  |  |  |  |  |

Zakładka "Ustawienia zaawansowane cz. 2"

W ramach zakładki dostępne są następujące ustawienia:

Wyświetlaj przebieg procesu na standardowym wydruku kartyobiegu – odpowiada kluczowi <add</td>key="ShowTheProcessFlowOnThePrintout" value="true" /> w pliku

DMS.exe.config – określa, czy przebieg (etapy) ma być pokazywany na standardowych wydrukach;

**Komponent do rozpoznawania kodów kreskowych** – odpowiada kluczowi **<add key="ScanMode" value="Aspose" />** w pliku DMS.exe.config – w ramach tego klucza możliwa jest zmiana komponentu do rozpoznawania kodów kreskowych; Można wybrać wartość

- Aspose komponent, który od wersji 2020.0.0 jest domyślnym komponentem służącym do rozpoznawania kodów kreskowych.
- Internal poprzedni komponent.

Limit czasu dla przetwarzania dokumentu w usłudze Comarch OCR – odpowiada kluczowi <add key="OCRComarchTimeout" value="15" /> w plku DMS.exe.config – wartość to wyrażony w minutach czas, po którym przetwarzanie pliku zostanie przerwane i wyświetlony zostanie błąd (!), a program przejdzie do przetwarzania następnego dokumentu w kolejce.

Liczba maili pobieranych jednorazowo ze skrzynki – odpowiada kluczowi <add key="MailsMaximumNumber" value="15" /> w pliku DMS.exe.config – umożliwia zmianę liczbę maili pobieranych jednorazowo ze skrzynki pocztowej. Domyślnie wartość klucza ustawiona jest na 15 – oznacza to, że jednorazowe odświeżenie listy maili przy pomocy przycisku pobierze i wyświetli na liście kolejne 15 wiadomości. W przypadku, kiedy w kluczu zostanie ustawiona wartość 0, wówczas będą pobierane wszystkie wiadomości e-mail.

Komponent obsługujący pocztę przychodzącą – odpowiada kluczowi <add key="UseAlternativeMailClient" value="true" /> w pliku DMs.exe.config – określa, czy do odbierania maili w punktach ACD użytkownicy korzystają z MailKit czy (wcześniejszego) MailSystem.NET (ActiveUp)); **Utrzymanie sesji XL API** – odpowiada kluczowi add key="XLAPIHoldSession" value="False" /> w pliku DMS.exe.config – służy do utrzymywania sesji podczas pracy z XLApi.Jeśli:

- zaznaczono checkbox- podczas pracy z formatkami XL przez XLApi, sesja tworzy się w czasie pierwszego podniesienia formatki i nie jest zamykana po zamknięciu formatki – jest używana do czasu zamknięcia aplikacji.
- nie zaznaczono checkboxa- sesja jest zamykana po zamknięciu formatki

Następnie należy nacisnąć "Dalej".

Instalator jest już gotowy do instalacji. Aby do niej przystąpić, konieczne jest wybranie przycisku "Instaluj"

| Comarch DMS Instalator                                                              | ×                                              |  |  |  |  |  |
|-------------------------------------------------------------------------------------|------------------------------------------------|--|--|--|--|--|
| Gotowy do instalacji<br>Instalator jest gotowy, aby rozpocząć instalowanie produktu |                                                |  |  |  |  |  |
| Wybierz przycisk Instaluj aby rozpocząć ins<br>instalację.                          | talację. Wybierz przycisk Anuluj aby przerwać: |  |  |  |  |  |
|                                                                                     | < Wstecz Instaluj Anuluj                       |  |  |  |  |  |

Po wyborze przycisku "Instaluj" rozpoczyna się kilkuminutowa instalacja aplikacji stacjonarnej. Instalator dodaje pliki aplikacji stacjonarnej w lokalizacji wybranej przez operatora i dokonuje modyfikacji pliku dms.exe.config zgodnie z zaznaczonymi podczas instalacji wyborami.

Wybór przycisku "Instaluj"

| Comarch DMS Instalator                                                            | ×  |
|-----------------------------------------------------------------------------------|----|
| Trwa instalowanie produktu Comarch DMS                                            | 2  |
| Proszę czekać aż Instalator zainstaluje Comarch DMS. Może to potrwać kilka minut. |    |
| Status:                                                                           |    |
|                                                                                   |    |
|                                                                                   |    |
|                                                                                   |    |
| < Wstecz Dalej > Anulu                                                            | ıj |

L

| Comarch DMS Instalator                                                            | × |
|-----------------------------------------------------------------------------------|---|
| Trwa instalowanie produktu Comarch DMS                                            | 2 |
| Proszę czekać aż Instalator zainstaluje Comarch DMS. Może to potrwać kilka minut. |   |
| Status: Kopiowanie nowych plików                                                  |   |
| < Wstecz Dalej > Anuluj                                                           | j |

Instalacja aplikacji desktop

Po zakończeniu instalacji zostaje wyświetlone okno "Instalacja Comarch DMS została zakończona", w którym należy nacisnąć przycisk "Zakończ". Jeżeli operator zaznaczy wcześniej parametr "Uruchom Comarch DMS", zostanie uruchomiona aplikacja desktopowa.

| Comarch DMS Instalator                           | $\times$ |
|--------------------------------------------------|----------|
| COMARCH<br>DMS                                   |          |
| Instalacja Comarch DMS została zakończona        |          |
| Wybierz przycisk Zakończ aby zamknąć Instalator. |          |
| Uruchom Comarch DMS                              |          |
| < Wstecz Zakończ Anuluj                          |          |

Zakończenie instalacji aplikacji desktop

Aplikację desktopową **DMS.exe** można znaleźć w wybranym folderze domyślnym, np. C:\Program Files (x86)\Comarch S.A\Comarch DMS.

## Uwaga

Instalator umożliwia instalację tylko jednej instancji DMS na komputerze. Jeżeli istnieje potrzeba zainstalowania kolejnych aplikacji DMS desktop, konieczne jest zainstalowanie ich ręcznie.